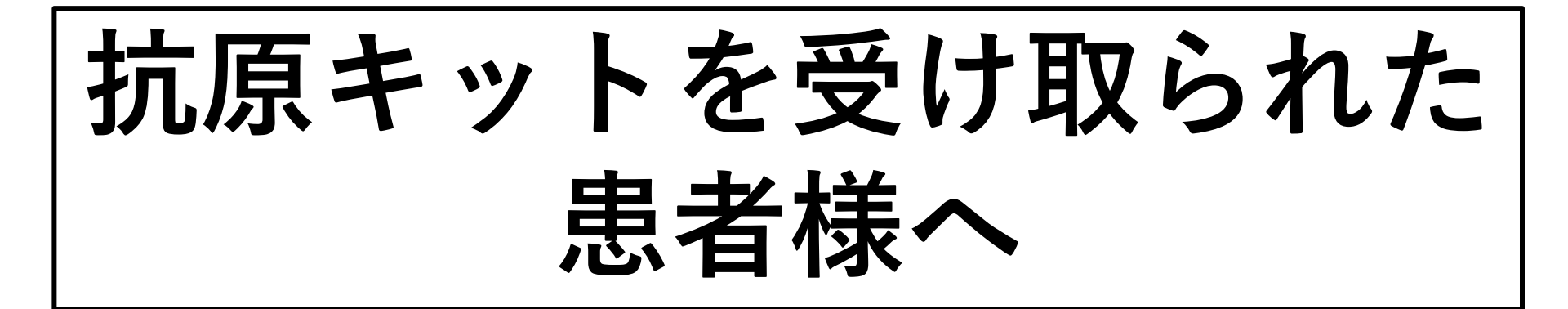

# 次のページのクリニテスト COVID-19抗原迅速テスト 使用方法をご覧いただき ご自身で検査を行なって ください。

#### 体外診断用医薬品 SARSコロナウイルス抗原キット

### クリニテスト COVID-19 抗原迅速テスト 使用方法

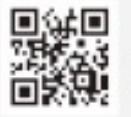

**つながるを、止めない。**(専用WEBサイト) 使用方法の動画をご覧いただけます。

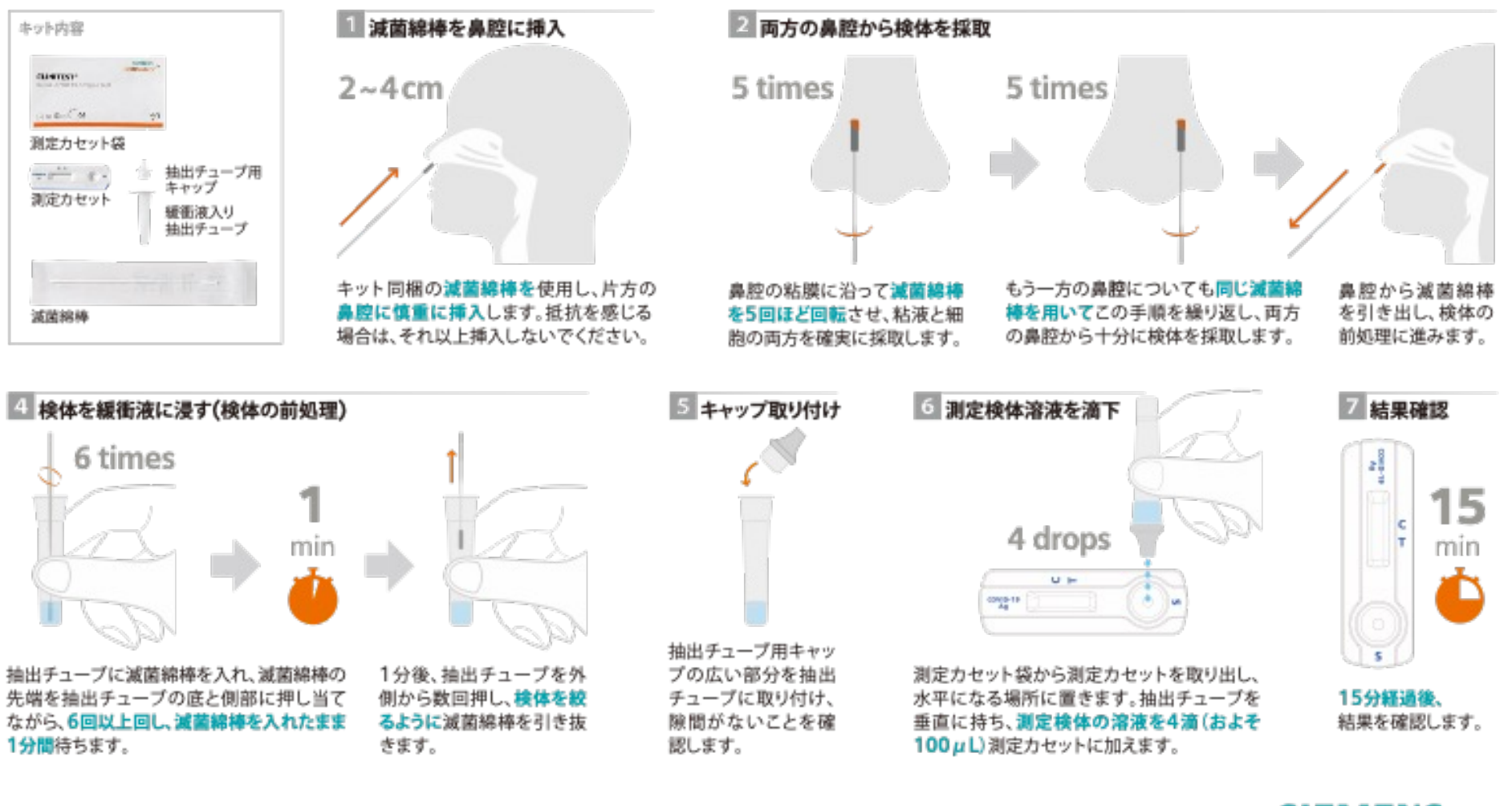

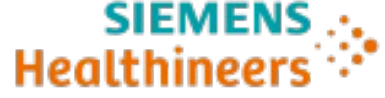

### <sup>クリニテスト</sup> COVID-19 抗原迅速テスト **測定結果の判定方法**

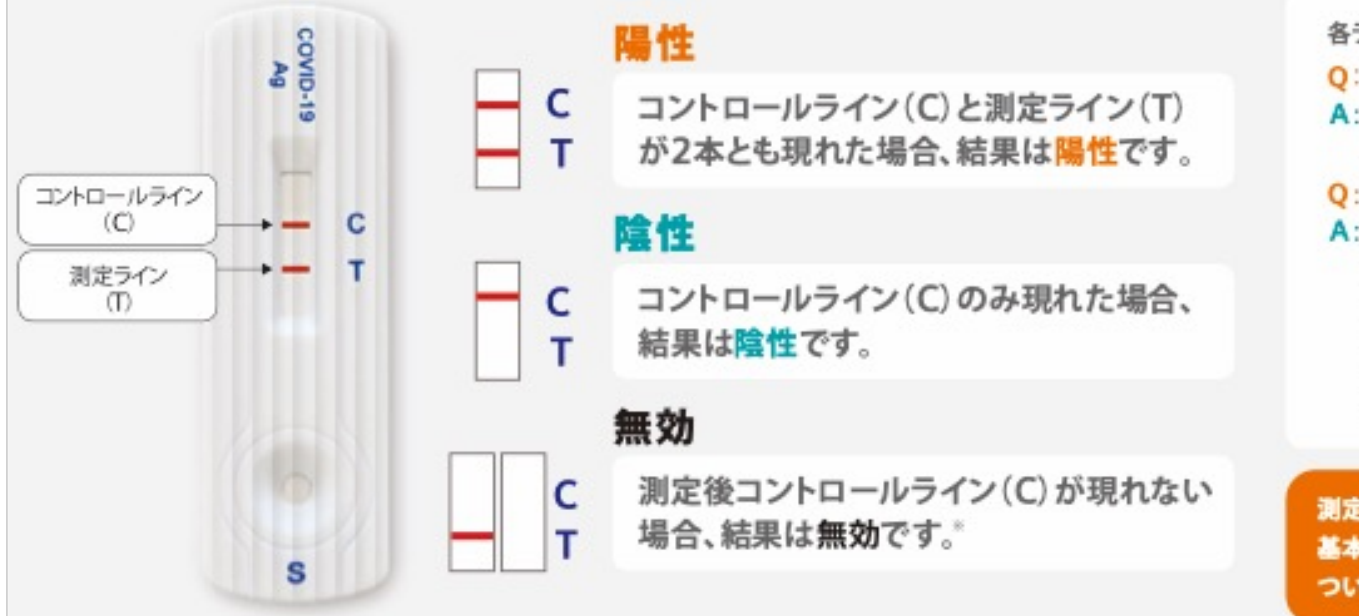

各ラインの表示について

- Q:Cのラインが薄い
- A:色が薄くてもラインが現れた場合は、 操作が正しく行われたことを示します。
- Q:Tのラインが薄い
- A:色が薄くてもラインが現れた場合は陽 性とみなす必要があります。本品は定 性測定のため、検体の濃度を評価する ことはできません。確定診断には臨床 症状やPCR等、他の検査結果と合わせ て医師が総合的に判断してください。

測定結果の判定のほか、 基本的事項、操作方法に ついてのQ&Aはこちら

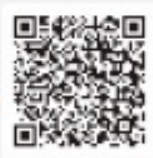

※無効となった原因として、検体採取及び操作手順が適切でなかったこと、または測定カセットの期限切れにより劣化していることが考えられます。新しい測定カセットにて再測定を実施ください。

#### 重要な基本的注意

- ●本品の判定が陰性であっても、SARS-COV-2感染を否定するものではありません。
- 検査に用いる検体については、厚生労働省より公表されている「新型コロナウイルス感染症(COVID-19)病原体検査の指針」 を参照してください。
- ●診断は厚生労働省より発表されている医療機関・検査機関向けの最新情報を参照し、本製品による検査結果のみで行わず、 臨床症状も含めて総合的に判断してください。
- 鼻腔ぬぐい液を検体とした場合、鼻咽頭ぬぐい液に比べ検出感度が低い傾向が認められているため、検体の採取に際して 留意してください。
- 検体採取及び取扱いについては、必要なバイオハザード対策を講じてください。

#### 製造販売元

シーメンスヘルスケア・ダイアグノスティクス株式会社 〒141-8673 東京都品川区大崎1-11-1 ゲートシティ大崎 ウエストタワー www.clinitest.siemens-healthineers.com/jp

22048B (2211CLBPDF)

仕様は予告なく変更する場合がありますのでご了承願います。

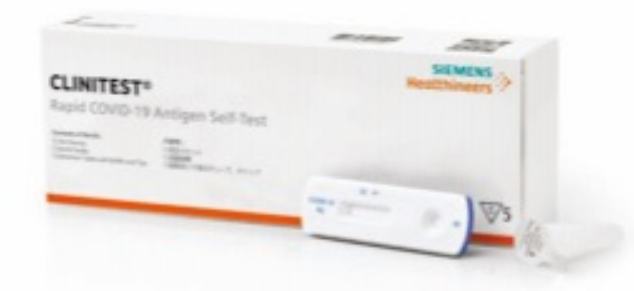

#### SARSコロナウイルス抗原キット クリニテスト COVID-19 抗原迅速テスト

体外診断用医藥品 承認番号:30400EZX00015000

## 検査結果が<u>陽性</u>:オンライン診療します。

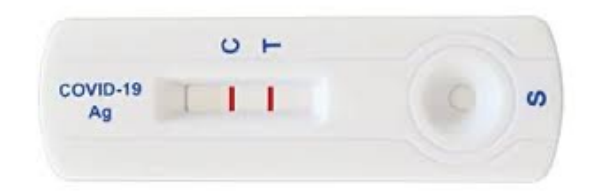

## (2本赤い線あり)

(赤い線が1本のみ)

## 検査結果が<u>陰性</u>:<u>お薬を希望される方のみ</u> オンライン診療をします。

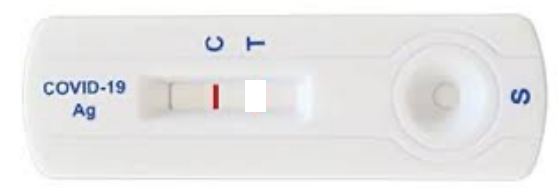

オンライン診療が必要な患者様へ

 その後、デジスマ診察券というアプリを使用して抗原キットの結果 をご報告いただきます。

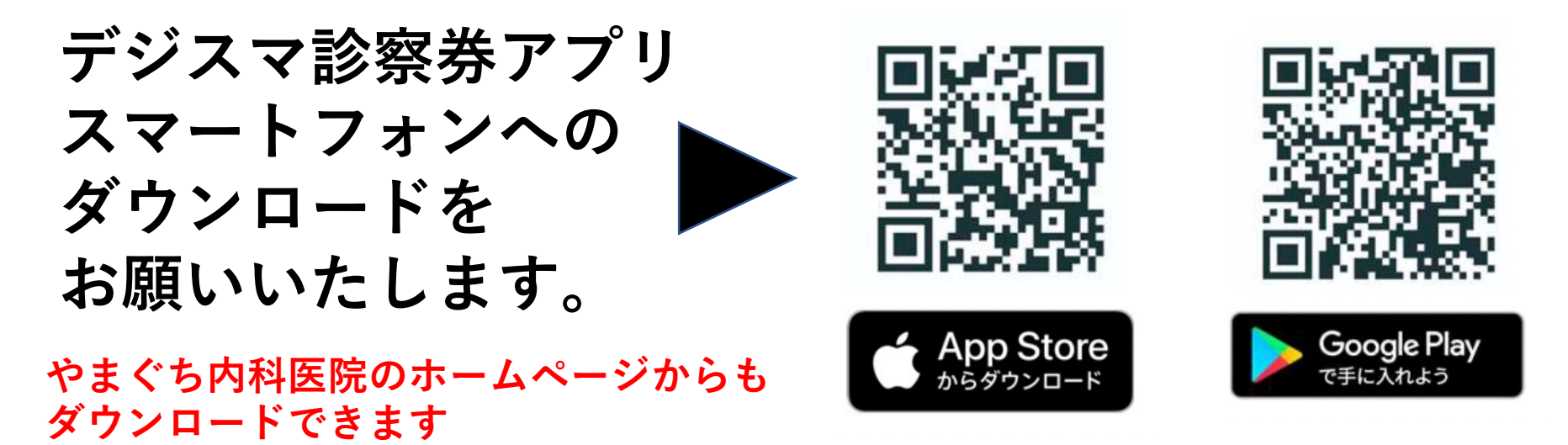

② アプリをダウンロードされましたら、お名前、住所などの情報の入力 をお願いいたします。

\*クレジットカード情報の入力は必須ではないです。 \*保険証は必ず撮影してください。 \*ご家族で同時に検査される場合は、設定の家族設定から全ての方の 情報入力をお願いいたします。

### ③ 次に、本人設定の保険証の下の 公費等の撮影ボタンで 抗原キットの結果を撮影してください。

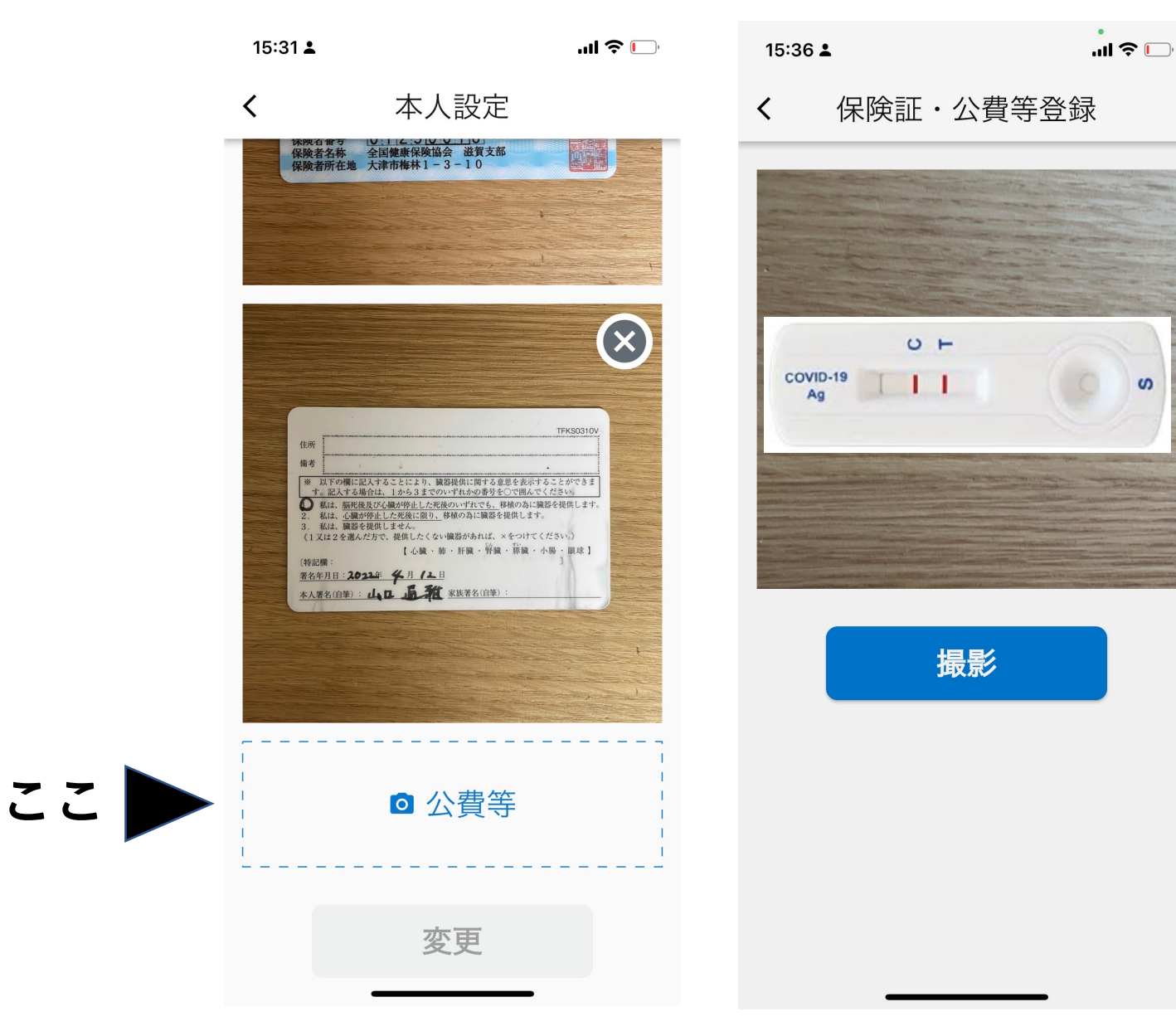

結果が はっきり わかるよう に鮮明に 撮影して ください。 ④ 入力が終わりましたら、この画面が出てきますので、 抗原キットをお渡しした時の説明用紙にある やまぐち内科医院受付のQRコードの読み取りをお 願いいたします。

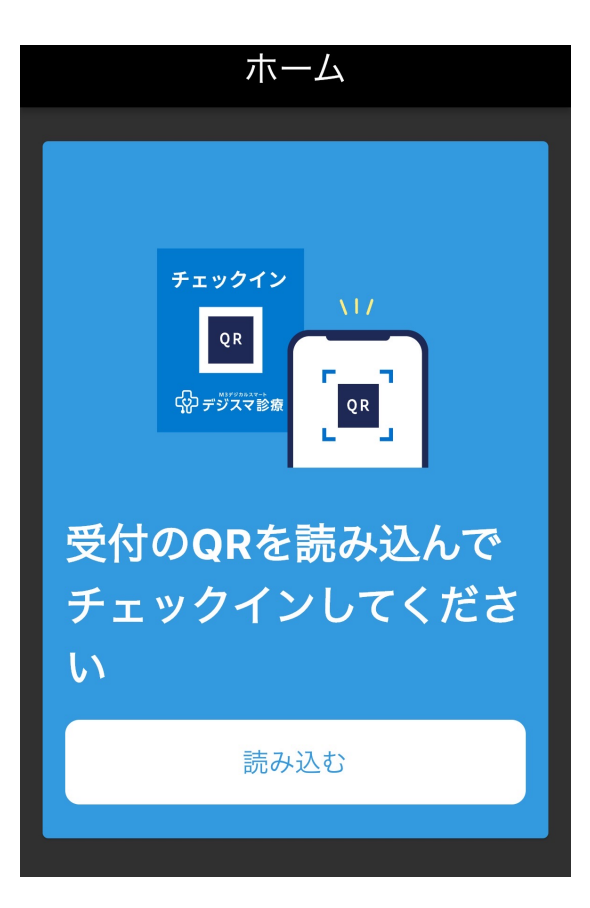

やまぐち内科医院受付 のQRコード

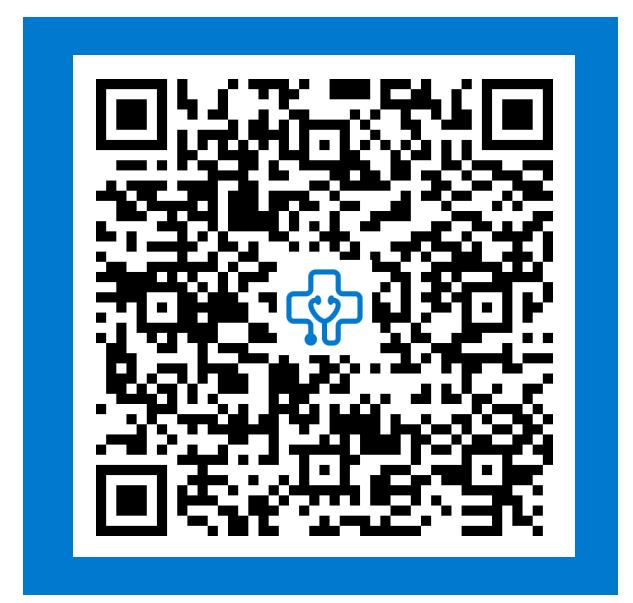

説明用紙の右側の QRコードを読み取る

## ⑤ やまぐち内科医院のQRコードを読み込んでいただ くとチェックイン画面に移動します。

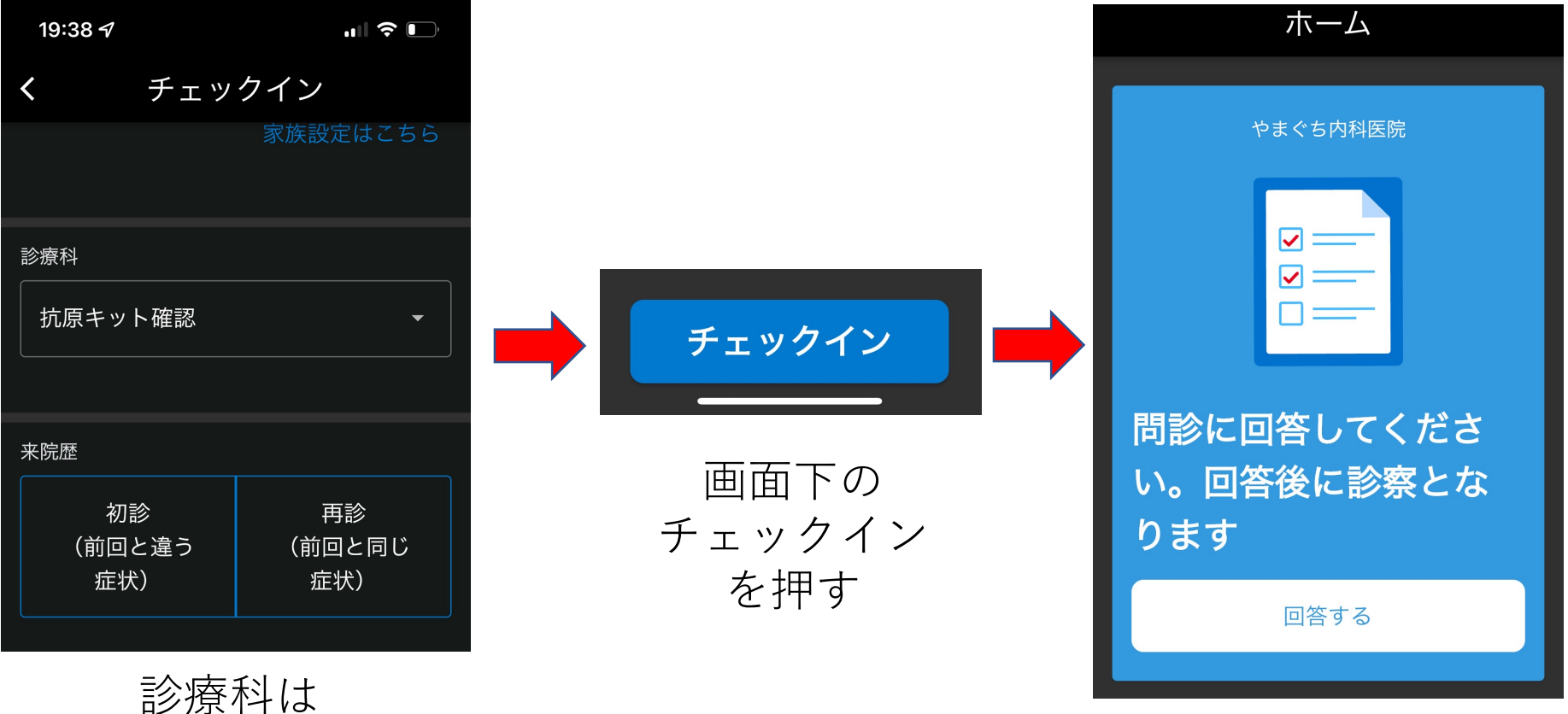

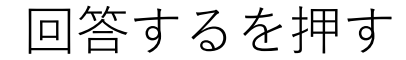

<sup>診療科は</sup> 【抗原キット確認】

来院歴は【初診】 を選択 ⑥ 問診にすべて回答いただくと、やまぐち内科医院の電子カルテヘご入力 いただいた情報が全て送られます。この情報をもとに、オンライン診療 を実施します。

院長から、ご登録頂きました携帯電話の番号へ連絡をします。 やまぐち内科医院携帯番号:080-8107-0476 から電話をしますので、電話番号の登録をお願いいたします。

⑦ LINE公式アカウント登録のおねがい

今後の連絡のため、やまぐち内科医院のホームページからLINEの 友達追加でLINE登録をお願いいたします。

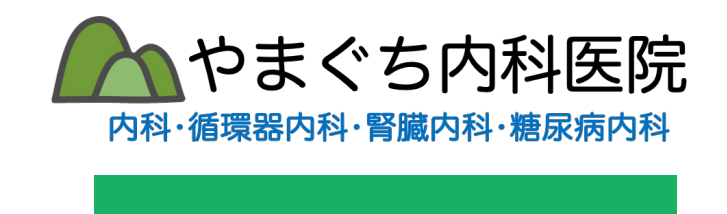

LINE 公式アカウント

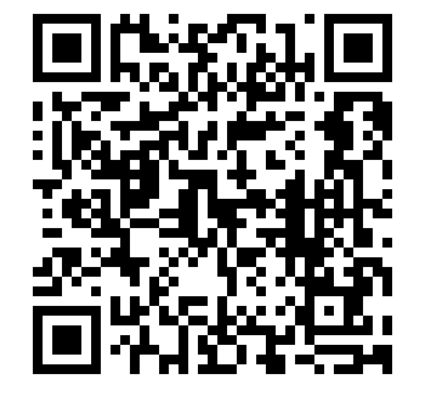

ホームページ にも登録ボタン があります

診療時間の空き時間で、オンライン診療を実施しますので、時間が遅くなる 場合もあります。携帯電話はつながるようにしてお待ちください。21時頃ま でには実施できるようにいたしますのでご了承ください。